## How to Report a Turkey Harvest

**BEFORE REPORTING:** Immediately after harvest, locate and fill out the CORRECT (**double check the zone and period**) TURKEY REPORT CARD and attach the card to your turkey.

NEXT: Determine the sex and age and take measurements of your turkey (Click for instructions)

## THEN, REPORT:

- 1. Login to your profile on the NJ Fish and Wildlife license sales website.
- 2. After signing in, click "View Profile".
- 3. On your profile page, at the top of the page, click on the green "**Report a Harvest**" button.

| Name: PUBLIC, JOHN CID: 300040029         Purchase Licenses       Purchase Duplicate Licenses       Report a Harvest         View My Active Licenses       View My Lottery Applications       Reprint Licenses         Edit Customer Profile       View Shopping Cart (0) - \$0.00 / Check Out       Add Profile                                                                                                    |                                                                            |
|----------------------------------------------------------------------------------------------------|----------------------------------------------------------------------------|
| View My Active Licenses     View My Lottery Applications     Reprint Licenses       Edit Customer Profile     View Shopping Cart (0) - \$0.00 / Check Out     Add Profile                                                                                                    |                                                                            |
| Edit Customer Profile         View Shopping Cart (0) - \$0.00 / Check Out         Add Profile                                                                                                    |                                                                            |
|                                                                                                    |                                                                            |
| Please review your information and, if necessary, use the "Edit Customer Profile" button (located above) above to make updates. Informat<br>by NJDFW staff by calling 609-292-2965 between 8:30 am and 4:30 pm, Mondays through Fridays.<br>IMPORTANT: Having your correct and most current email address on file is important. All Harvest Report Confirmations will be emailed up<br>NJDFW to send notification in the event of an emergency closure or hunting extension. | on that is greyed out must be edited<br>on completion. It also enables the |

4. On the next screen, click "SUBMIT" next to the permit you would like to report your harvest for (double check the Zone and Period to be sure you are reporting on the correct tag).

|         | Harvest   | Repor     | ting             |                |            |               |              |     |
|---------|-----------|-----------|------------------|----------------|------------|---------------|--------------|-----|
|         | PRINT     |           |                  |                |            |               |              | WC. |
| ALL ALL | Currently | v Availab | le For Reporting |                |            |               |              |     |
| 31      | Action    | ltem Year | Item Name        | Document #     | Status     | Report Closes | Requirements |     |
|         | SUBMIT    | 2020      | Period A         | D-0003583872-6 | Unreported | 5/28/2020     |              |     |

- 5. On the next screen, select "**Harvested Turkey**" from the drop-down menu under "What would you like to report?"
- 6. Fill out the out the harvest report completely and click "**SUBMIT**". You must complete every field to continue.

| . Y                                          |                                                                                                    |
|----------------------------------------------|----------------------------------------------------------------------------------------------------|
|                                              |                                                                                                    |
| Date of harvest (mm/dd/yyyy) *               |                                                                                                    |
| Time of Harvest *                            | 0                                                                                                    |
| Area (Zone) where the turkey was harvested * | [Select One] V                                                                                                    |
| County animal was harvested in *             | [Select One] v                                                                                                    |
| Township animal was harvested in *           | [Select One]                                                                                                    |
| Gender *                                     | [Select One] V                                                                                                    |
| What is the age of your turkey *             | [Select One] V                                                                                                    |
| My turkey's longest beard: *                 | [Select One]                                                                                                    |
| My turkey's longer spur: *                   | [Select One]                                                                                                    |
| Type of land animal was harvested on *       | [Select One] V                                                                                                    |
|                                              |                                                                                                    |
|                                              | Time of Harvest * Area (Zone) where the turkey was harvested * County animal was harvested in * Township animal was harvested in * Gender * What is the age of your turkey * My turkey's longest beard: * My turkey's longer spur: * Type of land animal was harvested on * |

- 7. On the next page, review all the information and make sure it is correct; if so, click "CONFIRM" at the bottom of the page. If you need to update, click "EDIT REPORT."
- 8. Select "**OK**" in the pop-up box asking you "Are you sure this report is complete and accurate?" to confirm that you reviewed the information.

9. **Record your Report Confirmation Number on your Turkey Report Card** in the space provided for your records. The conformation number will also be emailed to you if your email address is in your profile.

|                        | W JEKSEY HOME AGE                                                                                                    | DALICENSE LICENSING & PU<br>NT FEES LIC                                                                                                    | IRCHASE REPORT<br>CENSES HARVES                                                                                                    | A CON<br>T US                                                                                         | TACT FAQS Public, Jo                                                      | ohn 2 - F  |
|------------------------|----------------------------------------------------------------------------------------------------|----------------------------------------------------------------------------------------------------|----------------------------------------------------------------------------------------------------|----------------------------------------------------------------------------------------------------|---------------------------------------------------------------------------|------------|
| Successfu<br>Your conf | <u>ul Report Submission</u><br>firmation number is displaye                                                                        | ed below. Record this number on your                                                                                                    | report card.                                                                                                    |                                                                                                    |                                                                           |            |
| Honyo                  | et Boport 2020                                                                                                    | Turkov Pormit Spring O                                                                                                    |                                                                                                    | 2 Dorioo                                                                                              |                                                                           | 272 61     |
| Tialve                 |                                                                                                    | Turkey Permit Spring O                                                                                                    | TC STZSA(ZONe                                                                                                    | 5 - Fenot                                                                                             | TA) [D-00033636                                                           | 572-0]     |
| Your R                 | Report Confirmation                                                                                                    | on Number Is: EM00027                                                                                                    | 20A                                                                                                    |                                                                                                    |                                                                           |            |
| Thank you              | u for your submission.                                                                                                    |                                                                                                    |                                                                                                    |                                                                                                    |                                                                           |            |
| Retain the             | e report card for 90 days after                                                                                                    | r your report card.<br>er the end of the season as NJDFW ma                                                                                                    | ay request that you return th                                                                                                    | e card for verifi                                                                                     | cation.                                                                   |            |
|                        |                                                                                                    |                                                                                                    |                                                                                                    |                                                                                                    |                                                                           |            |
|                        |                                                                                                    |                                                                                                    |                                                                                                    |                                                                                                    |                                                                           |            |
| RETURN                 | I TO LIST                                                                                                    |                                                                                                    |                                                                                                    |                                                                                                    |                                                                           |            |
| 12/13                  |                                                                                                    |                                                                                                    |                                                                                                    |                                                                                                    |                                                                           | the second |
|                        |                                                                                                    |                                                                                                    |                                                                                                    |                                                                                                    |                                                                           |            |
|                        |                                                                                                    |                                                                                                    |                                                                                                    |                                                                                                    |                                                                           |            |
|                        |                                                                                                    |                                                                                                    | -                                                                                                    |                                                                                                    |                                                                           |            |
|                        |                                                                                                    |                                                                                                    |                                                                                                    |                                                                                                    |                                                                           |            |
|                        |                                                                                                    |                                                                                                    |                                                                                                    |                                                                                                    |                                                                           |            |
|                        |                                                                                                    | NJ DIVISION OF FISH                                                                                                    | AND WILDLIFE                                                                                                    | 1                                                                                                    |                                                                           |            |
|                        |                                                                                                    | NJ DIVISION OF FISH<br>2020 SPRING TURKEY                                                                                                    | AND WILDLIFE<br>REPORT CARD                                                                                                    |                                                                                                    | 20                                                                        |            |
|                        | 9                                                                                                    | NJ DIVISION OF FISH<br>2020 SPRING TURKEY                                                                                                    | AND WILDLIFE<br>REPORT CARD<br>PERIOD                                                                                                    | ZONE:                                                                                                 | 20                                                                        |            |
|                        |                                                                                                    | NJ DIVISION OF FISH<br>2020 SPRING TURKEY<br>Spring Turkey                                                                                                    | AND WILDLIFE<br>REPORT CARD<br>PERIOD<br>A                                                                                                    | ZONE:<br>3                                                                                            | 20                                                                        |            |
|                        |                                                                                                    | NJ DIVISION OF FISH<br>2020 SPRING TURKEY<br>Spring Turkey                                                                                                    | AND WILDLIFE<br>REPORT CARD<br>PERIOD<br>A                                                                                                    | ZONE:<br>3<br>Doct                                                                                    | <b>20</b><br>ument #:                                                     |            |
|                        |                                                                                                    | NJ DIVISION OF FISH<br>2020 SPRING TURKEY<br>Spring Turkey                                                                                                    | AND WILDLIFE<br>REPORT CARD<br>PERIOD<br>A                                                                                                    | ZONE:<br>3<br>Docu<br>D-000                                                                           | <b>20</b><br>ument #:                                                     |            |
|                        | 318 Turkey Pe                                                                                                    | NJ DIVISION OF FISH<br>2020 SPRING TURKEY<br>Spring Turkey                                                                                                    | AND WILDLIFE<br>REPORT CARD<br>PERIOD<br>A                                                                                                    | ZONE:<br>3<br>Doct<br>D-000                                                                           | <b>20</b><br>ument #:                                                     |            |
|                        | 318 Turkey Pe                                                                                                    | NJ DIVISION OF FISH<br>2020 SPRING TURKEY<br>Spring Turkey<br>crmit Spring AWD<br>g a turkey, immediately comp                                                                                       | AND WILDLIFE<br>REPORT CARD<br>PERIOD<br>A                                                                                                    | ZONE:<br>3<br>Docu<br>D-000                                                                           | <b>20</b><br>ument #:                                                     |            |
|                        | 318 Turkey Pe<br>Upon harvesting<br>Place in license                                                                               | NJ DIVISION OF FISH<br>2020 SPRING TURKEY<br>Spring Turkey<br>ermit Spring AWD<br>g a turkey, immediately comp<br>holder and affix holder to tur                                                     | AND WILDLIFE<br>REPORT CARD<br>PERIOD<br>A                                                                                                    | ZONE:<br>3<br>Docu<br>D-000                                                                           | <b>20</b><br>ument #:                                                     |            |
|                        | 318 Turkey Pe<br>Place in license                                                                                                  | NJ DIVISION OF FISH<br>2020 SPRING TURKEY<br>Spring Turkey<br>Ermit Spring AWD<br>g a turkey, immediately comp<br>holder and affix holder to tur                                                     | AND WILDLIFE<br>REPORT CARD<br>PERIOD<br>A                                                                                                    | ZONE:<br>3<br>Docu<br>D-000                                                                           | <b>20</b><br>ument #:<br>\$19.00                                          |            |
|                        | 318 Turkey Pe<br>Upon harvesting<br>Place in license                                                                               | NJ DIVISION OF FISH<br>2020 SPRING TURKEY<br>Spring Turkey<br>ermit Spring AWD<br>g a turkey, immediately comp<br>holder and affix holder to tur                                                     | AND WILDLIFE<br>REPORT CARD<br>PERIOD<br>A<br>olete the below inform<br>rkey wing.                                                                                           | ZONE:<br>3<br>Docu<br>D-000                                                                           | <b>20</b><br>ument #:<br>\$19.00                                          |            |
|                        | 318 Turkey Per<br>Upon harvesting<br>Place in license<br>Date Of Kill: 4<br>County Of Kill:                                        | NJ DIVISION OF FISH<br>2020 SPRING TURKEY<br>Spring Turkey<br>Ermit Spring AWD<br>g a turkey, immediately comp<br>holder and affix holder to tur                                                     | AND WILDLIFE<br>REPORT CARD<br>PERIOD<br>A                                                                                                    | ZONE:<br>3<br>Docu<br>D-000<br>mation in ink<br>: 45 AM                                               | <b>20</b><br>ument #:<br><b>19.00</b>                                     |            |
|                        | 318 Turkey Pe<br>Upon harvesting<br>Place in license<br>Date Of Kill: 4<br>County Of Kill:                                         | NJ DIVISION OF FISH<br>2020 SPRING TURKEY<br>Spring Turkey<br>Ermit Spring AWD<br>g a turkey, immediately comp<br>holder and affix holder to tur                                                     | AND WILDLIFE<br>REPORT CARD<br>PERIOD<br>A<br>olete the below inform<br>key wing.<br>Time Of Kill: /O                                                                        | ZONE:<br>3<br>Docu<br>D-0009<br>nation in ink<br>: 45 AM                                              | 20<br>ument #:<br>19:00<br>4<br>19:00                                     |            |
|                        | 318 Turkey Per<br>Upon harvesting<br>Place in license<br>Date Of Kill: 4<br>County Of Kill: 4                                      | NJ DIVISION OF FISH<br>2020 SPRING TURKEY<br>Spring Turkey<br>Ermit Spring AWD<br>g a turkey, immediately comp<br>holder and affix holder to tur<br>LI2II20<br>WARREN<br>NOWLTON                     | AND WILDLIFE<br>REPORT CARD<br>PERIOD<br>A<br>Delete the below inform<br>key wing.<br>Time Of Kill: /O<br>Use this % inch mean<br>length is greater than a                   | ZONE:<br>3<br>Docu<br>D-000<br>mation in ink<br>: 45 AM                                               | 20<br>ument #:<br>                                                        |            |
|                        | 318 Turkey Pe<br>Upon harvesting<br>Place in license<br>Date Of Kill: 4<br>County Of Kill: 5<br>Twp. Of Kill: 6<br>Fill In Confirm | NJ DIVISION OF FISH<br>2020 SPRING TURKEY<br>Spring Turkey<br>Ermit Spring AWD<br>g a turkey, immediately comp<br>holder and affix holder to tur<br>LJJJ20<br>WARREN<br>NOWLTON<br>mation Number: EM | AND WILDLIFE<br>REPORT CARD<br>PERIOD<br>A<br>Deter the below inform<br>key wing.<br>Time Of Kill: <u>/O</u><br>Use this % finds mean<br>length is greater than a<br>100027. | ZONE:<br>3<br>Docu<br>D-000!<br>nation in inle<br>: 45 AM<br>rement to det<br>or less than 72<br>20 F | 20<br>ument #:<br>19.00<br>4<br>1/2 inch<br>vermine if your spur<br>tech. |            |